# Instructions for running a2222

Josh Goldston for the GALFA team (July 27 2006)

In case of any problems or concerns please call Josh at 510 299 4427, day or night. These are observations with ALFA and GALSPECT. The observing procedure consists of running a calibration routine (called Smart Frequency Switching) and then making a map with basket-weave scanning (the observing routine is called Basketweave Scanning). These procedures are *very* similar to those done with a2011, a2032, a2050 and a2060 so if you were familiar with those, you should be familiar with this!

Before we start, MAKE SURE THE ALFA COVER IS OFF. Also, MAKE SURE THE AZ IS SET TO 360, NOT 0. Here are some basic steps:

## 1. Starting CIMA and pointing the telescope

- (a) On *observer2* login as dtusr.
- (b) Open an xterm and type **cima**. If it asks which version, choose "**normal**".
- (c) On the center window entitled "Welcome to CIMA" enter your name, and project number = a2222. Then under "Select Observing Mode" select "Line".
- (d) On the window "Available Receivers" click on "ALFA", then click on "Disable Quick Tsys", then click on "Select Receiver Now". This will start rotating the turret to ALFA.
- (e) Re-start WAPPs with: On the "CIMA Observer's Interface" window click on "Utilities". This will open a new window; click on "Restart WAPPs". You can now dismiss the last window.
- (f) From "CIMA Observer's Interface" window select "Command File Observing".
- (g) A new window, "Command File Observing" will pop up. Click on "Load" to go and browse for a file you want to run. Click on file "acwf\_day\_00\_pt1", click on "Open". Then back on the "Command File Observing" window click on "Run". This will load the IFLO setup file and start driving the telescope to the desired source.

## 2. Starting GALSPECT

- (a) While the telescope is driving to the desired position, Login to *dataview* as user 'guest' (password is naic305m).
- (b) Open an xterm and login to galfa1 computer by typing: [guest@dataview guest]\$ ssh -i galfa\_key galfa@galfa1 The prompt # appears.

(c) In the same window type:

### # /var/diag

Let it run - you will see lots of messages, as GALSPECT is warming up.

(d) Once you get on the source in the same window type:

#### # /var/levels

If this gives the message **LO2**: Set failed, got back: ERROR setting freq follow the procedure given in the footnote<sup>1</sup>. This will finish quickly and give you a short summary. Check RMS values, they should all be around 10. If they are not close to 10 call Josh.

(e) Now, in the same window type:

#### # /var/a2222

This will mean you are starting to write data files with the GALSPECT. You should start to see numbers tick by: 5s, 10s, 15s etc. You may also see some error messages - this is OK. The only serious problem is if this window does not print new things of some kind every 5 seconds or so. If the window is completely frozen (no new text) type CTRL-C in the window and type:

## # /var/a2222novnc

This mode should again give you numbers that tick by. If you still do not see these numbers, call Josh. NOTE: If you end up using this mode, the OPTIONAL STEP below, that allows you to view what GALSPECT is doing, will not work. This is OK.

#### 3. Running the calibration and observations

- (a) Return to cima on *observer2*. and to the "Command File Observing" window.
- (b) Click on "Load" to go and browse for a file you want to run. Click on file "acwf\_day\_00\_pt2", click on "Open". Then back on the "Command File Observing" window click on "Run".
- (c) This will start a series of steps, it will run a calibration routine first, then a basket-weave scan. Please WATCH the "AO Observer Display" for a few minutes! It should show updated messages every few seconds. If you notice that observing is hanging (you don't see updated messages every few seconds) please call Josh. If the telescope is 'waiting' at to begin the basketweave scan for some number of seconds, that is OK.
- (d) Please take note of what object the telescope the tracking for the majority of the night. The name should be something like "acwf\_16\_01". Please send this name, along with any abnormalities or difficulties you experience during the night in an e-mail to Josh at golston@astro.berkeley.edu.

<sup>&</sup>lt;sup>1</sup>1. Open a new xterm on *dataview*.

<sup>2.</sup> login to wappserv as user wapp (password=wappme) by typing **ssh wapp@wappserv**. It will ask for password, type **wappme**.

<sup>3.</sup> Type /home/cima/Wapp/Bin/Progs/Start/st art\_gpib.

<sup>4.</sup> Return to the previous step and type again /var/levels in the galfa1 window.

- (e) At any time during observing you can open "Quick Look Data Display" on *dataview* to make sure the spectra are being updated.
- (f) OPTIONAL STEP: You can also view data using GALSPECT's display.
  - i. Open a new xterm on dataview and type: [guest@dataview guest]\$ vncviewer galfa1
  - ii. This brings up a *plot window* entitled "TightVNC: Pixmap framebuffer". With the cursor on this window type "h", this will blow up the plot and make it easier to inspect spectra.
  - iii. G-ALFA folder in the control room explains how to change different display options

## 4. Stopping at the end of the run

- (a) On *observer2*, on the "AO Observer Display" click on "Abort Observation". Wait a moment until everything stops. If it doesn't stop keep typing "Abort Observation" until it does.
- (b) On *dataview's* galfa1 window (the one which prints numbers all the time) press Control-C, and exit from this window. If you forget to do this, GALSPECT will take data all night!
- (c) On *observer2*, on "Observer's Interface" click on "Exit CIMA" to exit from cima. Close all windows.

## Thank you very much!

Josh et al